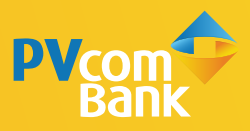

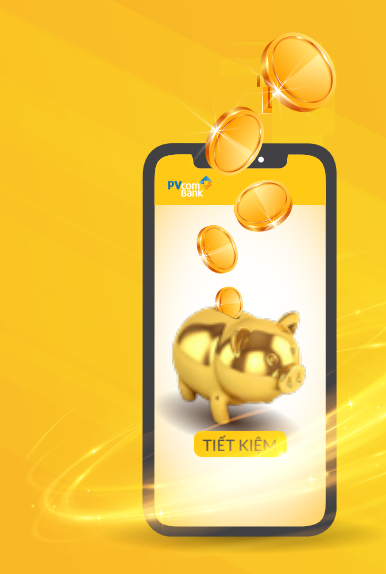

# HƯỚNG DẪN MỞ SỔ TIẾT KIÊM NHANH CHÓNG TRÊN PV MOBILE BANKING

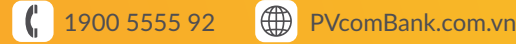

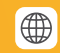

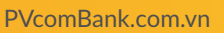

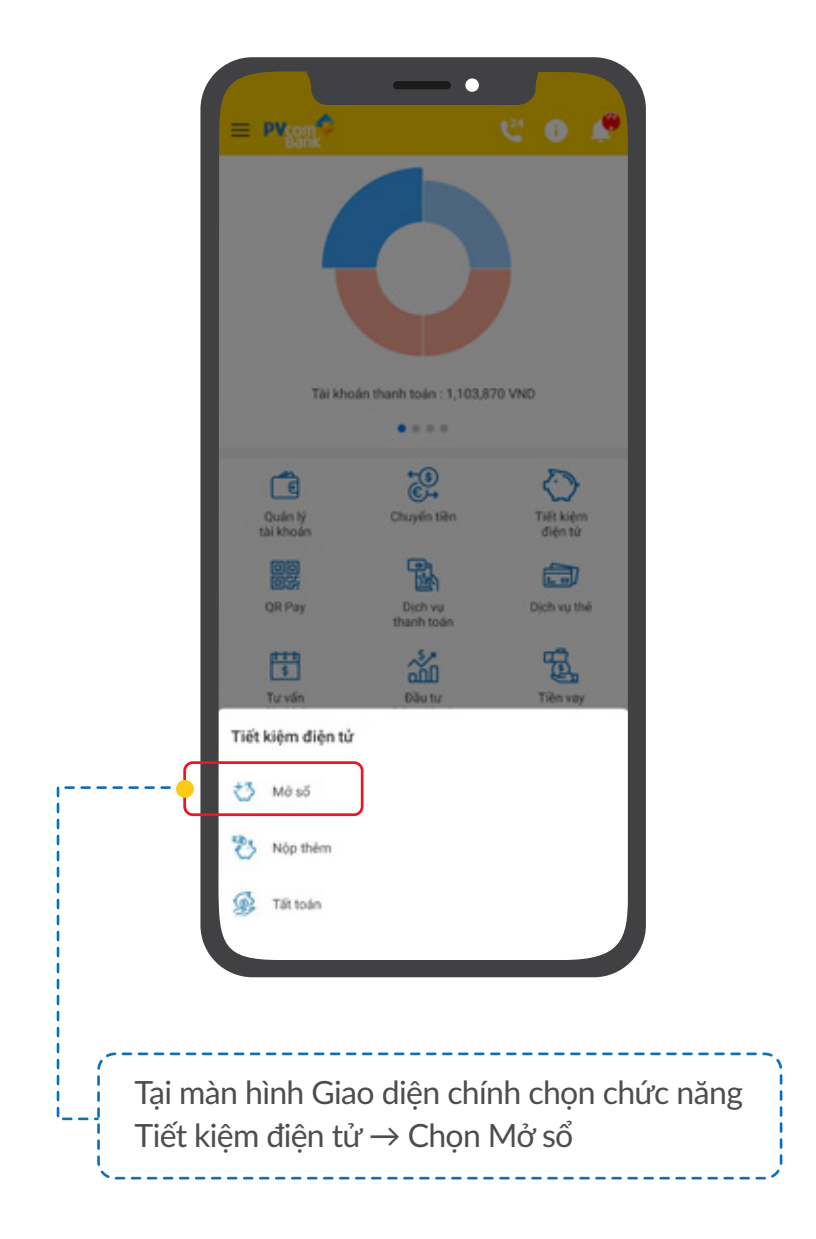

| Thi khoản nguồn   123456789123 - NGUYÊN VĂN A   Số dự xhủ dụng   VHD   Số dự nhỏ dụng   Số tiến gắi   Mô số tiết kiệm   Sốn phẩm   Sốn phẩm   Sốn phẩm   Ngi yhọn   Hình thức đảo họn   Chi nhân Qian lý aố   PVoornišank Nam Đồng   TIÉP Tục                                                                                                    | Tar kholis nguši   123456789123 - NGUYÊN VĂN A   56 du khi dungi   VND   56 du khi dungi   56 du khi dungi   66 du khi dungi   66 du khi dungi   66 du khi dungi   67 du khi dungi   68 du khi dungi   69 du khi dungi   69 du khi dungi   60 du khi dungi   60 du khi dungi   60 du khi dungi   60 du khi dungi   60 du khi dungi   60 du khi dungi   60 du khi dungi   60 du khi dungi   60 du khi dungi   61 du khi   61 du khi   61 du khi   61 du khi   61 du khi   61 du khi   61 du khi   61 du khi   61 du khi   61 du khi   61 du khi   61 du khi   61 du khi   61 du khi   61 du khi   61 du khi   61 du khi   61 du khi   61 du khi   61 du khi   61 du khi   61 du khi   700 nhà khi qualiti i juli   Piòr   100 nhà khi   100 nhà khi   100 nhà khi   110 nhà khi   110 nhà khi   110 nhà khi   110 nhà khi   111 nhà khi   111 nhà khi   111 nhà khi   111 nhà khi   111 nhà khi   111 nhà khi   111 nhà khi   111 nhà khi du khi hi   111 nhà khi du khi h                                                                                                    | Tài khoán nguồn                      |                       |       | Tài khoản                                                      |                                 |
|----------------------------------------------------------------------------------------------------|----------------------------------------------------------------------------------------------------|--------------------------------------|-----------------------|-------|----------------------------------------------------------------|---------------------------------|
| Số tiến gắt         Mở số tiết kiệm         Sản phẩm         Sản phẩm         Sản phẩm         Vày đái         Kỳ hạn         Hình thức đảo hạn         Chi nhánh quản lý số         PVcomBank Nam Đông         TLÉP TỤC         TLÉP TỤC                                                                                                    | Bổ tiền gói<br>Bổ tiền gói<br>Bổ điệt kiệm<br>Bồ điệt kiệm<br>Bồ đ | 123456789123                         | - NGUYÊN VĂN A<br>VND | •     | 123456789123 - NGL<br>123456789123 - NGL<br>123456789123 - NGL | IYÊN VĂN A<br>IYÊN VĂN A        |
| Mà có tiết kiệm     Sản phẩm     Đại chúng (trá tái cuối ki trá       Sản phẩm     Nỹ hạn     3       Sản phẩm     Ngày mà tố     10/06.       Ngày mà tố     10/05.     10/05.       Kỳ hạn     -     10       Kỳ hạn     -     10       Hình thức đáo hạn     -     10       Chi nhân quán lý tá     -     10       PicornBank Nam Đông     -     TiếP Tục       Mã crư đải     Hứy     -                                                                                                    | Săn phẩm Đại chủng (trá liá: cuối ki thán   Sản phẩm Ngày mê số   Sản phẩm Ngày mê số   Sản phẩm Ngày mê số   Ngày dễn hạn 10/09/20:   Kỳ hạn Lái dựce nhận   Chỉ nhận 0 Vi   Số dư nổ 1,000,000 Vi   Lái dà nhận 0 Vi   Chỉ nhận 0 Vi   Số dư nổ 1,000,000 Vi   Lái dà nhận 0 Vi   Tiếp Tục HủY                                                                                                    | Số tiền gửi                          |                       |       | Thông tin giao dịch                                            |                                 |
| Mà sư đãi     Nộ hạn     Sản phẩm     Ngày mà số     Ngày mà số     Ngày din hạn     Ngày din hạn                                                                                                    | Hộ số tiết kiệm   Siến phẩm   Siến phẩm   Siến phẩm   Ngày mê số   Ngày đến hạn   Lãi suất   Ngày đến hạn   Lãi dược nhận   Où nhánh quân tỷ số   PVoornBank Nam Đông   TIÊP TụC                                                                                                    |                                      |                       |       | Sán phẩm                                                       | Dai chúng (trá lái cuối ki thán |
| Sin phẩm                                                                                                    | Sin phẩm                                                                                                    | Að số tiệt kiệm                      |                       |       | Kir han                                                        | 3 thát                          |
| Sản phẩm • Ngày đến hạn 10/09.<br>Kỹ hạn • Hình thức đảo hạn • Oli nhánh quân lý có<br>Oli nhánh quân lý có<br>PYcomBank Nam Đồng • Ngày đến hạn 10/09.<br>Liếi dù rubật 00<br>Số đư có<br>Số đư có<br>Số đư có<br>Tiếp Tực<br>TIẾP Tực                                                                                                    | Sin phẩm  Kỳ hạn  Kỳ hạn  Kỳ h                                                                                                    |                                      |                       |       | Ngily mở số                                                    | 10/06/202                       |
| Kỹ hạn     -       Hình thức đảo hạn     -       Chi nhám quân lý đổ     -       PVcomBark Nam Đồng     -       Mã trụ đải     -       TIẾP TỤC     -                                                                                                    | Kỹ hạn     -       Kỹ hạn     -       Hình thức đảo hạn     -       Chỉ nhám quân lý đổ     -       PVoortBank Nam Đông     -       Mã trự đải     Hứy                                                                                                    | Sán phẩm                             |                       | · • · | Ngily đến hạn                                                  | 10/09/202                       |
| Ký hạn     -       Hình thức đảo hạn     -       Hình thức đảo hạn     -       Chi nhám quản lý số     -       PVcortBank Nam Đông     -       Mã trư đải     Hứy                                                                                                    | Kỳ hạn     •       Hình thức đảo hạn     •       Hình thức đảo hạn     •       Chỉ thánh quản lý đồ     •       PVcomBank Nam Đông     •       Mã trự đãi     Hứy                                                                                                    |                                      |                       |       | LSI suft                                                       | 3.90                            |
| Hình thức đảo hạn     •       Hình thức đảo hạn     •       Chỉ nhánh quản lý số     •       PVoorrBank Nam Đông     •       Mã stư đải     HỦY                                                                                                    | Hình thức đảo họn     Số dư số     1,000,000 Vh       Hình thức đảo họn     Uải dà nhận     0 Vh       Chỉ nhán quản lý số     Tiốp ghi có     1,000,000 Vh       PVoornBank Nam Đồng     Tiếp Tục       Mã trư đải     Hứr                                                                                                    | Kỳ hạn                               |                       |       | Lãi được nhận                                                  | 0 VN                            |
| Hình thức đảo hạn  Chi nhán quân lý sở  PVoornBank Nam Đông  Mãi sự đải  Hứy  TIÉP TỤC                                                                                                    | Hình thức đảo hạn  Chi nhán quân tỷ đồ  PVcomBank Nam Đồng  Mã trư đãi  HứY  Hứy                                                                                                    |                                      |                       |       | Số dư số                                                       | 1,000,000 VN                    |
| Mill start: Start: S | Million State Gald Hain       Chi mlami quian Vi aŭ       PVoomBank Nam Đông       Million dali       Ttiêp Tục       Hức                                                                                                    | High their dia has                   |                       | 122   | Lãi đã nhận                                                    | 0 VN                            |
| Chi nhánh quản lý số<br>PVoornBank Nam Đông<br>Mãi sự đài<br>Hứy<br>TIÉP TỤC                                                                                                    | Chi nhich quin lý số<br>PVoornBark Nam Đông<br>Mã stu đài<br>HồY<br>HồY                                                                                                    | THE STAR GAS THE                     |                       |       | Tổng ghi có                                                    | 1,000,000 VN                    |
| Mã vụ đãi Hứy                                                                                                    | Mã sự đãi<br>Hồy<br>Hồy                                                                                                    | Chi nhành quân lý s<br>PVcomBank Nam | 6<br>6000             |       |                                                                |                                 |
| Mă sou dăl Hứy<br>TIẾP TỤC                                                                                                    | Mă stu đăi H <b>ÚY</b><br>TIÊP TUC<br>HŨY                                                                                                    |                                      |                       | 2008  |                                                                | TIÉP TỤC                        |
|                                                                                                    | TIÉP TUC<br>HỦY                                                                                                    | Mã cu đài                            |                       |       |                                                                | нйү                             |
|                                                                                                    | HÜY                                                                                                    |                                      | TIÉP TUC              |       |                                                                |                                 |
|                                                                                                    | нду                                                                                                    |                                      |                       |       |                                                                |                                 |
| HIV                                                                                                    |                                                                                                    |                                      | HŮY                   |       |                                                                |                                 |
|                                                                                                    |                                                                                                    |                                      | 101                   |       |                                                                |                                 |
|                                                                                                    |                                                                                                    |                                      |                       |       |                                                                |                                 |
|                                                                                                    |                                                                                                    |                                      |                       |       |                                                                |                                 |

| Nhập mà | i Pin hoặc xác thực qua Văn tay để xác thực giao dịch                |        | Phién giao dịch: 202106104529426 |
|---------|----------------------------------------------------------------------|--------|----------------------------------|
| _       |                                                                      | MS 0TP | Ma of Pice Alc High glad opn     |
|         |                                                                      |        | OTP sẽ hết hiệu lực sau 01:22    |
|         |                                                                      |        | Without In                       |
|         | •                                                                    |        | ANC NHAN                         |
|         | Phién giao dịch: 202106104529426<br>Mã OTP sẽ hết hiệu lực sau 01:33 |        | HÚY                              |
|         | XÁC NHẬN                                                             |        |                                  |
|         | нду                                                                  |        |                                  |
|         |                                                                      |        |                                  |
|         |                                                                      |        |                                  |
|         |                                                                      |        |                                  |
|         |                                                                      |        |                                  |
|         |                                                                      |        |                                  |
|         |                                                                      |        |                                  |
|         |                                                                      |        |                                  |

Đối với người dùng phương thức xác thực SMS OTP: Nhập mã xác thực OTP của PVcomBank gửi đến số điện thoại để thực hiện giao dịch

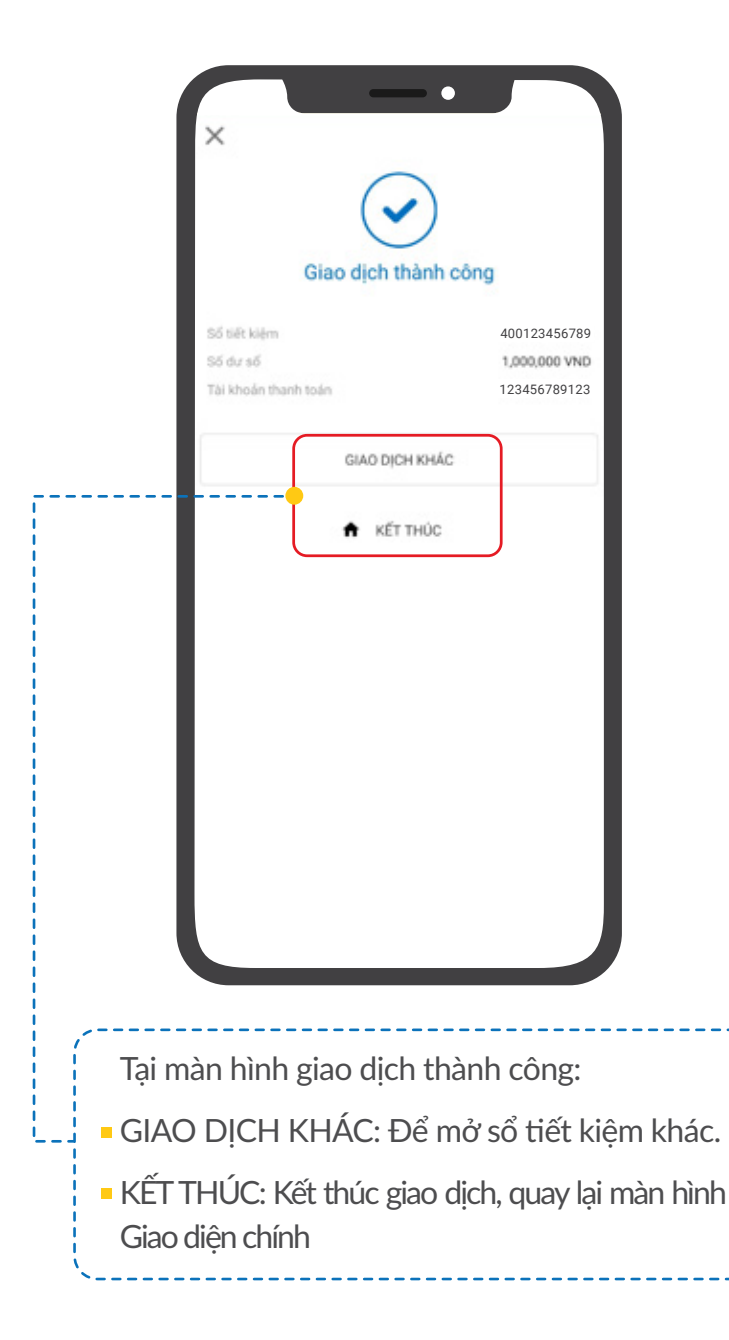

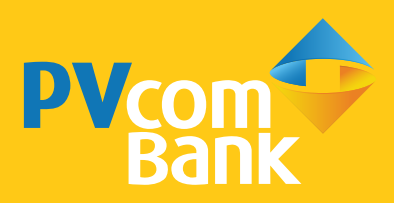

Ngân hàng TMCP Đại Chúng Việt Nam Số 22 Ngô Quyền, Hoàn Kiếm, Hà Nội

**(** 1900 5555 92

pvb@pvcombank.com.vn

PVcomBank.com.vn